## Usar el Borrador mágico

- 1. Abre el archivo *caminamos.jpg* de la carpeta *ejercicios*.
- 2. Selecciona la herramienta Borrador mágico.

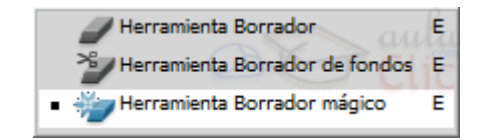

- 3. Haz clic sobre el cielo.
- 4. Observa que no se ha borrado del todo. Subiremos la **Tolerancia** para que acepte una gama de colores más amplia.

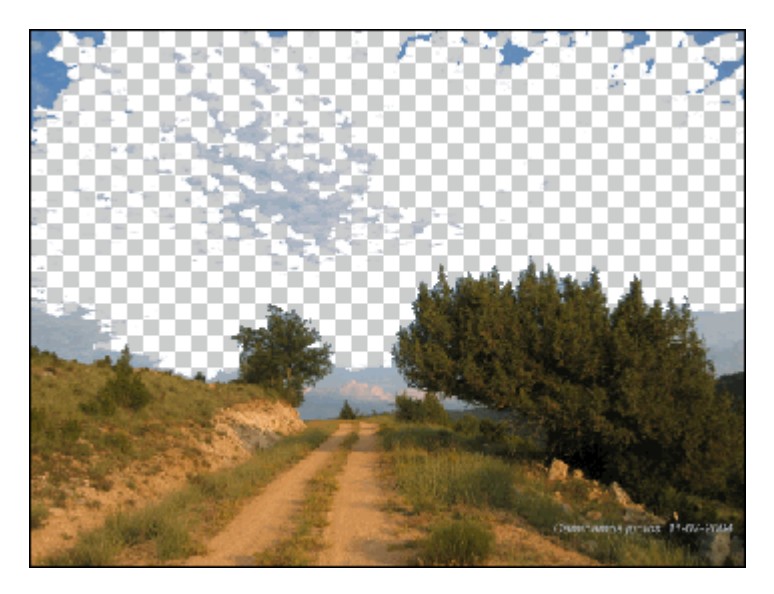

- 5. Desactiva la casilla **Contiguo** para que también borre colores pertenecientes a la gama pero no contiguos a la muestra donde hicimos clic.
- 6. Cada vez irá borrando más cielo. Ajusta el nivel de **Tolerancia** hasta que consigas el resultado final.

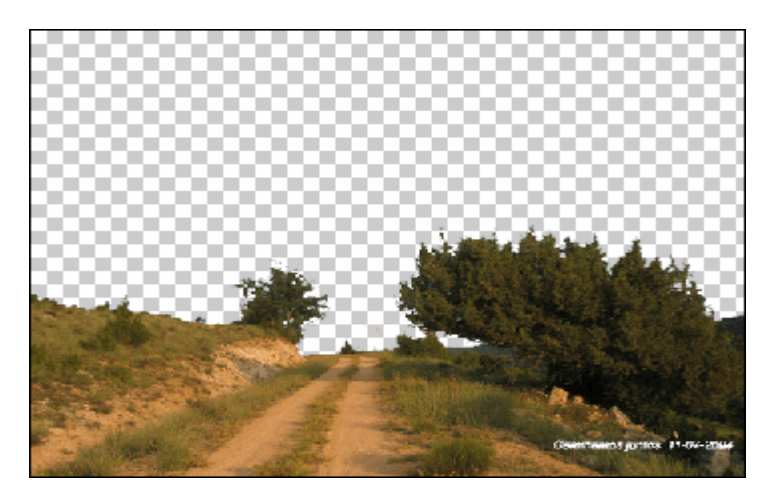

7. Observa que si excedes la tolerancia, comienzan a borrarse las ramas más externas de los árboles.